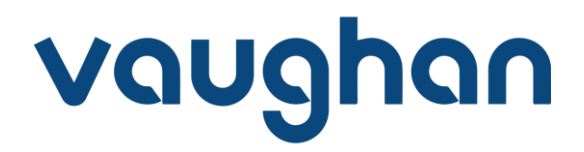

## PROCESO DE COMPRA ONLINE

La compra es un proceso seguro y confiable que se realiza en varios pasos, pero no te preocupes, son muy sencillos:

1.- Rellena el formulario que hay en esta página, con todos los datos, y pulsa en el botón "Continuar al proceso de compra"

2.- Aguarda unos instantes y se desplegará la página de compra. Si ya has realizado alguna compra con nosotros o has accedido previamente a My Vaughan, ingresa tu usuario y contraseña habitual:

| vaughan                                                   | 3 Usuario 2 Pedido                                                                                                    | Pago                                                |
|-----------------------------------------------------------|----------------------------------------------------------------------------------------------------|-----------------------------------------------------|
| Welcome back                                              | New around here?<br>• crea una cuenta para continuar                                                                      | Resumen de pedido 💙                                 |
| Inicial sestion                                           | Nombre<br>Apellidos                                                                                                    | Precio sin IVA 111.30 C<br>IVA 0.00 C               |
| Iniciar sesión con Facebook     Iniciar sesión con Google | Correo etectrónico                                                                                                    | Descuento -o.co €<br>Cupón o % (-o.co €)            |
|                                                           | Confirmar correo                                                                                                    | IMPORTE TOTAL 111.30 €<br>¿En qué podemos ayudarte? |
|                                                           | Contraseña                                                                                                    |                                                     |
|                                                           | Confirmar contraseña<br>Teléfono                                                                                          |                                                     |
|                                                           | <ul> <li>+34 • 012 34 56 78</li> <li>He leido y acepto la Política de privacidad y los Terminos y condiciones.</li> </ul> |                                                     |
|                                                           | Deseo recibir contenido semanal,<br>descuentos exclusivos y noveciades.<br>Podrás darte de baja en cualquier<br>momento.  |                                                     |

Si nunca accediste, debes registrarte como nuevo usuario:

| vaughan                                                                            | 3 Usuario 2 Pedido                                                                                                    | Pago                           |                      |
|------------------------------------------------------------------------------------|----------------------------------------------------------------------------------------------------|--------------------------------|----------------------|
| Welcome back                                                                       | New around here?<br>O crea una cuenta para continuar                                                                                                    | Resumen de pedid<br>1 artículo | lo ~                 |
| Iniciar sesión<br>Princia sesión social                                            | Apellidos                                                                                                    | Precio sin IVA<br>IVA          | 111.30 €<br>0.00 €   |
| <ul> <li>Iniciar sesión con Facebook</li> <li>Iniciar sesión con Google</li> </ul> | Correo electrónico                                                                                                    | Descuento<br>Cupón o % (       | -0.00 €<br>(-0.00 €) |
|                                                                                    | Confirmar correo                                                                                                    | IMPORTE TOTAL                  | 111.30 €             |
|                                                                                    | Contraseña                                                                                                    |                                |                      |
|                                                                                    | Confirmar contraseña                                                                                                    | /                              |                      |
|                                                                                    | Teléfono<br>                                                                                                    |                                |                      |
|                                                                                    | He leido y acepto la Politica de<br>privacidad y los "eminos y condiciones.<br>Desso recibir contenido semanal,<br>necesario sectuarios y novedador<br>private darte de baja en cualquier<br>mon soci |                                |                      |

En el lado derecho, podrás visualizar el coste del curso que se te aplicará donde ya ves el descuento que obtienes.

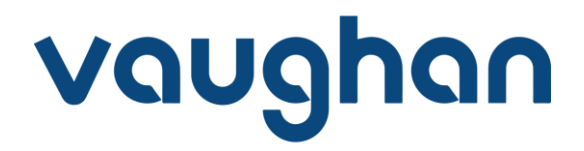

3.- Una vez que te has identificado o registrado accedes a una pantalla donde podrás rellenar o cambiar la información del USUARIO (Quien accede a la plataforma para compras). DATOS DE FACTURACION donde enviaremos la factura y por último **los datos del ESTUDIANTE que va a realizar el curso:** 

| Vaughan (1) Usuario (2) Podido                 | Pago                                                        |
|------------------------------------------------|-------------------------------------------------------------|
| Datos de usuario 🖉                             | Resumen de pedido ~                                         |
| Datos de facturación 🖋                         | Precio sin IVA 111.30 €                                     |
| Datos del estudiante que recibe la formación 🖉 | IVA         0.00 €           Descuento         -0.00 €      |
| Continuar con el pago                          | Cupón o % (-o.oo €)<br>IMPORTE TOTAL 111.30 €               |
|                                                | ¿Tienes un cupón de descuento?<br>¿En qué podemos ayudarte? |

Una vez que hayas completado los campos solicitados, presiona el botón "Continuar con el pago" para seguir adelante.

4.- Ahora sólo tienes que seleccionar el método de pago que prefieras, dar los datos que se solicitan y finalizar la compra:

| Elige un método de pago | Resumen de pedido ``<br>1 artículo ~                                |
|-------------------------|---------------------------------------------------------------------|
| 🔿 Tarjeta 📃 👤           | Precio sin IVA 81.82 (                                              |
| 🔿 Bizum 🕺 🐰             | IVA         1718 €           ZUM         Descuento         -69.00 € |
|                         | Cupón o % (-o.oo €)                                                 |